## **Recherche par date**

Vous pouvez rechercher des vidéos en fonction de leurs dates d'enregistrement.

## Remarque : -

Pour sélectionner/déplacer le curseur vers le haut/la gauche ou vers le bas/ la droite, appuyez sur la touche UP/< ou DOWN/>.

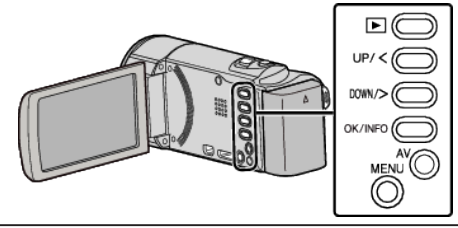

1 Sélectionnez le mode de lecture.

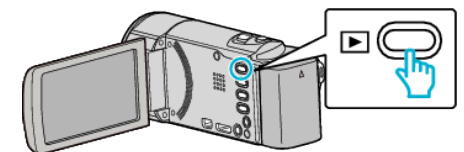

2 Appuyez sur MENU.

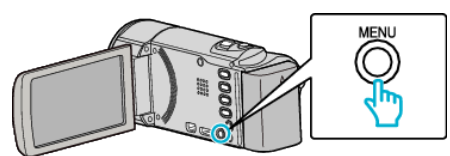

**3** Sélectionnez "RECHERCHE PAR DATE", puis appuyez sur OK.

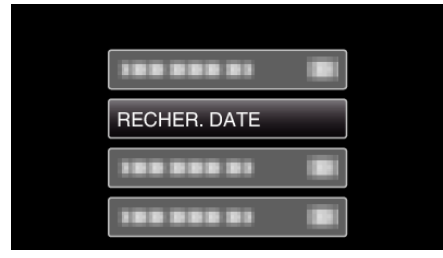

**4** Appuyez sur UP/< ou DOWN/> pour sélectionner une date d'enregistrement et appuyez sur OK.

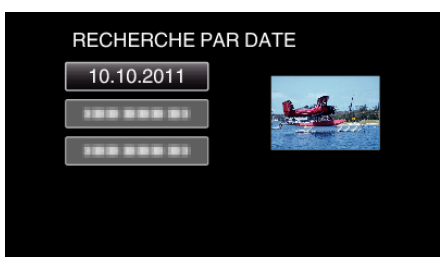

- Pour annuler et revenir à l'écran précédent, appuyez sur MENU.
- 5 Sélectionnez la vidéo souhaitée puis appuyez sur OK ou

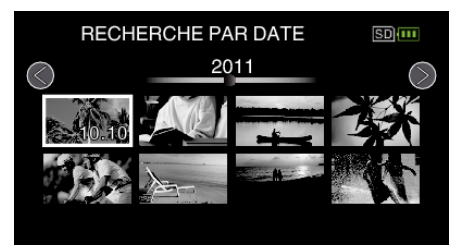

- Seuls les fichiers enregistrés à la date sélectionnée s'affichent.
- Pour annuler et revenir à l'écran précédent, appuyez sur MENU.
- Pour vous déplacer à la page suivante sur l'écran Index, glissez le long du levier (zoom) 🛃.